## Pour créer un WP :

- Faire un clic droit sur le lieu ciblé
- Une fenêtre de dialogue s'ouvre
- Faire un clic gauche sur l'option "Marque Créer ici"
- Ce qui aura pour effet de créer une marque à l'endroit dont vous souhaitez relever automatiquement les coordonnées

## Pour obtenir les coordonnées

- La marque a été créée
- Faire un clic droit sur le WP
- Ce qui ouvre cette fenêtre de dialogue
- Faire un clic gauche sur l'option "Propriétés"

# Pour copier sans risque d'erreur ces coordonnées

- Dans l'onglet des propriétés du WP qui vient de s'ouvrir, faire un clic droit sur la fenêtre des latitudes (ou celle des longitudes, ce qui aura le même effet)
- Ce clic droit ouvre une fenêtre de dialogue
- Validez l'option "Copy lat/long"
- Ce qui aura pour effet de mettre ces valeurs longitude et latitude ensembles, en mémoire du presse papier

## Pour coller ces valeurs

- Dans votre traitement de texte, par un clic droit faites l'option "Coller"
- Ce qui inscrira vos valeurs sans risque d'erreur

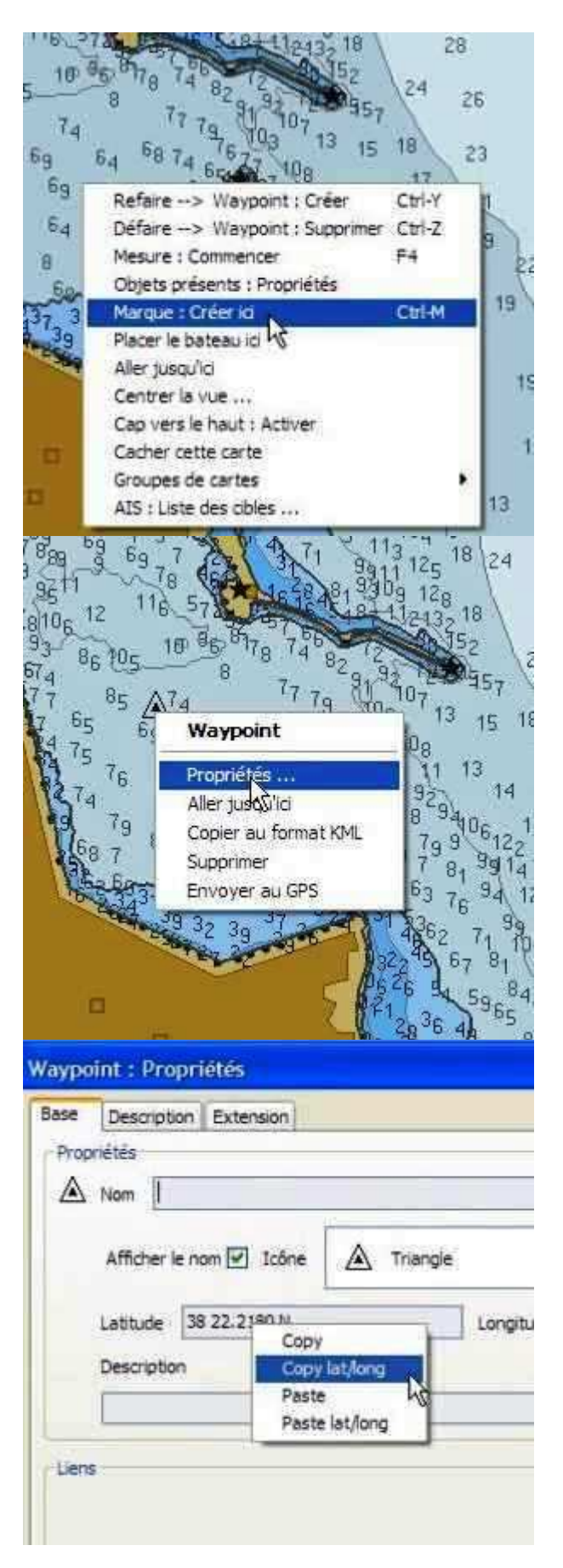

## 38 22.2180 N 026 08.3940 E